## חיבור למערכת המחשוב של האוניברסיטה ב-VPN במחשב מקינטוש

לעיתים אתם זקוקים להתחברות לשרותים פנים אוניברסיטאיים (כגון remote desktop, taudisk, vnc ועוד), אך אתם לא מחוברים ישירות לרשת התקשורת של האונ' בעזרת חיבור רשת ישיר. במקרה כזה ניתן להתקין במחשב תוכנה של חב' סיסקו המאפשרת חיבור מוצפן וגישה ישירה לשרתים.

:הדבר נעשה באופן הבא

במידה ואתם מחוברים דרך הרשת האלחוטית של האוניברסיטה, התחברו דרך דפדפן לכתובת:

https://wifivpn.tau.ac.il

במידה ואתם מחוברים דרך ספק אינטרנט שאינו האוניברסיטה, התחברו דרך דפדפן לכתובת:

https://sslvpn.tau.ac.il

לאחר החיבור אשרו את החלון הבא ע"י לחיצה על כפתור Login.

|                  | Login                    |
|------------------|--------------------------|
| Please enter you | r username and password. |
| GROUP:           | taussivpn1 📀             |
| USERNAME:        | avnert                   |
| PASSWORD:        | •••••                    |
|                  | Login                    |

ולאחר קבלת החלון הבא לחצו 'Continue'.

| University VPN service |
|------------------------|
| N group 7              |
|                        |
| Continue               |
|                        |

כעת תתבקשו להוריד למחשב את התוכנה. המחשב ינסה במשך כדקה להתקין אפליקציית ג'אוה ולאחר שלא יצליח יבקש מכם להוריד את תוכנת החייגן. בחלון הבא לחצו על הלינק המופיע בכחול - Mac OS X 10.8 (Intel) על מנת להתחיל את תהליך הורדת התוכנה.

| cisco AnyC              | Connect Secure Mobility Client                                                                                                    |
|-------------------------|----------------------------------------------------------------------------------------------------|
| S WebLaunch             | Manual Installation                                                                                                    |
| ✓ Platform<br>Detection | Web-based installation was unsuccessful. If you wish to<br>install the Cisco AnyConnect Secure Mobility Client, you<br>may download an installer package. |
| - ActiveX               | Install using the link below:                                                                                                    |
| Java Detection          | Mac OS X 10.8+ (Intel)                                                                                                    |
| 🗆 - Java                | Alternatively, retry the automatic installation.                                                                                                    |
| - Download              |                                                                                                    |
| Connected               |                                                                                                    |
|                         | Download                                                                                                    |

במידה וחלון ההתקנה לא נפתח אוטומטית, פתחו את התוכנה אשר ירדה לתיקיית Download. שם הקובץ הוא .vpn.pkg. שם הקובץ הוא anyconnect macosx

| ×        | 1 item            | -0 |
|----------|-------------------|----|
| 1        |                   |    |
| VD       | n.pkg             |    |
|          |                   |    |
|          |                   |    |
|          |                   |    |
|          |                   |    |
|          |                   |    |
| AnvConne | ect VPN 3.1.05187 |    |

לאחר ההתקנה, יתווסף תיק בשם Cisco לתיקיית ה-Applications. פתחו אותה והפעילו את תוכנת cisco anyConnect.

בחלון שיפתח רשמו בשורת את כתובת השרת ה-vpn. במידה ואתם מחוברים דרך הרשת האלחוטית של האוניברסיטה, רשמו: wifivpn.tau.ac.il.

sslvpn.tau.ac.il אם אתם מחוברים בעזרת ספק אינטרנט שאינו האוניברסיטה, רשמו:

| • •                | AnyConnect<br>Secure Mobility Client | cisco   |
|--------------------|--------------------------------------|---------|
| VPN:<br>Ready to c | onnect.                              |         |
| wifivpn.ta         | u.ac.il                              | Connect |
| wifivpn.ta         | u.ac.il                              | Connect |

לאחר מכן לחצו על כפתור Connect.

בחלון הבא תתבקשו לרשום את שם המשתמש והסיסמא:

| Group:    | tausslvpn1 |
|-----------|------------|
| Username: | avnert     |
| Password: | ••••••     |

ולאחר האישור ייפתח החלון הבא:

| Cisco AnyCo                                                     | nnect – Banner    |
|-----------------------------------------------------------------|-------------------|
| Welcome to Tel Aviv University VP<br>Welcome to TAU VPN group 7 | N service         |
|                                                                 |                   |
|                                                                 | Disconnect Accept |

לחצו על כפתור Accept. כעת אתם מחוברים.

| •••      | AnyConnect<br>Secure Mobility Client    | aliali<br>cisco                  |
|----------|-----------------------------------------|----------------------------------|
|          | VPN:<br>Connected to wifivpn.tau.ac.il. |                                  |
|          | wifivpn.tau.ac.il                       | <ul> <li>✓ Disconnect</li> </ul> |
| 00:00:15 |                                         | IPv4                             |
| * ビ      |                                         |                                  |

ניתן להתנתק ע"י לחיצה על כפתור Disconnect. כמו כן ניתן להתחבר ולהתנתק באופן מיידי דרך תפריט המופיע בחלק העליון מימין של המסך, באזור בו ניתן לראות את התאריך והשעה.

| 🕲 🕲 3 💱 🗐 🚺 🕨 🍇                                  |
|--------------------------------------------------|
| About Cisco AnyConnect                           |
| Show AnyConnect Window<br>Show Statistics Window |
| VPN<br>Connect                                   |
| Quit Cisco AnyConnect                            |